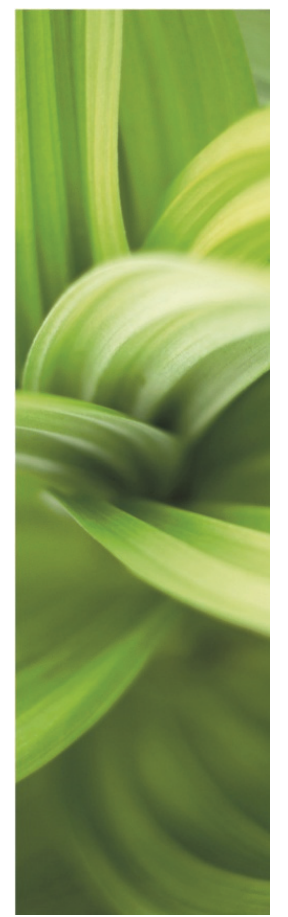

# PODRĘCZNIK

# PCSCHEMATIC AUTOMATION SERVICE

Ten podręcznik opisuje program PCSCHEMATIC Automation Service. Zaprojektowany przez PCSCHEMATIC A/S.

Ostatnia rewizja: Luty 2017

### WPROWADZENIE

Ten podręcznik opisuje obsługę programu PCSCHEMATIC Automation Service.

#### Definicje ...

PCSCHEMATIC Automation jest programem typu CAD elektryczny, który stosuje się do tworzenia dokumentacji elektrycznej, a więc do projektowania schematów elektrycznych, rysunków rozmieszczenia elementów, zestawień części itd.

PCSCHEMATIC Automation Service jest programem do przeglądania, nawigowania i pracy ze schematami. Możesz go użyć do drukowania projektów, nawigowania z użyciem Net Navigatora oraz odsyłaczy, możesz eksportować dane do zewnętrznych aplikacji, np. służących do drukowania etykiet. Możesz użyć Asystenta Montażowego, gdy składasz rozdzielnice czy maszyny. Pomoże ci on zachować przegląd i utrzymać kontrolę nad postępem prac montażowych. Nie możesz jednak dokonać żadnych zmian i poprawek i zapisać schematów.

# SPIS TREŚCI

| WPROWADZENIE                                 | . 2<br>2 |
|----------------------------------------------|----------|
| URUCHOM PROGRAM                              | 5        |
| OTWÓRZ PROJEKT                               | 5        |
| Powiekszanie w projekcie                     | 5        |
| Przesuwanie widoku w projekcie               | 5        |
|                                              | 6        |
| DRUKOWANIE POJEDYNCZEJ STRONY                | 6        |
|                                              | 6        |
| Okno dialogowe Drukuj                        | 6        |
|                                              | . 1      |
|                                              |          |
|                                              | . Ծ<br>  |
| WIENADZER STRON – PRZEGLĄD STRON W PROJERCIE | . U<br>Q |
| SPIS TREŚCI                                  | 10       |
| SPIS OZNACZEŃ REFERENCY INYCH                | 10       |
| ZESTAWIENIE EI EMENTÓW                       | 10       |
|                                              | 11       |
|                                              | 11       |
|                                              | 12       |
|                                              | 12       |
|                                              | 13       |
| INFORMACJE O RÓŻNYCH OBIEKTACH               | 14       |
| AKCESORIA DLA APARATÓW                       | 14       |
| WYBÓR AKTYWNEJ WARSTWY I WIDOCZNYCH WARSTW   | 15       |
| ZESTAWIENIA DO PLIKU                         | 16       |
| DRUKOWANIE ZESTAWIEŃ I ETYKIET               | 16       |
| USTAWIENIA                                   | 17       |
| DANE PROJEKTU                                | 17       |
| DANE STRONY                                  | 17       |
| NOTATKI STRON                                | 17       |
| BAZA APARATURY                               | 18       |
| ZMIANA JĘZYKA                                | 18       |
| PUNKTY ODNIESIENIA                           | 18       |
| SKRÓTY KLAWISZOWE                            | 19       |
| ASYSTENT MONTAŻOWY                           | 20       |
| URUCHOMIENIE ASYSTENTA MONTAŻOWEGO           | 20       |
| OKNA                                         | 21       |
| WYBÓR OZNACZEŃ REFERENCYJNYCH                | 22       |
| WYBÓR STRON                                  | 23       |
| WYBÓR APARATÓW                               | 23       |
| WYBÓR POTENCJAŁÓW                            | 24       |
| WYBÓR KABLI                                  | 25       |
| Wybór zworek                                 | 25       |
| ZMIANY W PROJEKCIE                           | 26       |
| PRACE PO MONTAŻU                             | 27       |

Automation Service

# PC SCHEMATIC

### **URUCHOM PROGRAM**

Otwórz program klikając ikonę na swoim komputerze:

PCschematic Automation Service

#### **O**TWÓRZ PROJEKT

Kliknij na ikonę i znajdź żądany projekt.

Z menu **Plik** masz możliwość otwarcia dziesięciu ostatnio otwieranych projektów.

Szybkość otwierania projektu zależy od jego wielkości.

| n 🗊          | utomation Se       | rvice             |               |
|--------------|--------------------|-------------------|---------------|
| <u>P</u> lik | <u>U</u> stawienia | <u>N</u> arzędzia | Pomo <u>c</u> |
| R            |                    |                   |               |

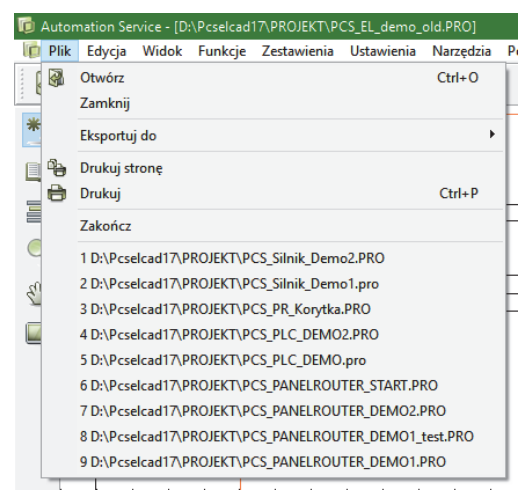

#### **POWIĘKSZANIE W PROJEKCIE**

Ikona do **Powiększania** (1) znajduje się na pionowym pasku narzędziowym z lewej strony ekranu.

Gdy klikniesz na tą ikonę, w kursorze pojawi się ikona z podwójnymi strzałkami, za pomocą której możesz zaznaczyć obszar do powiększenia.

Widok całej strony uzyskasz klikając na ikonę **Pokaż widok własny** (3), wciskając klawisz **Home** lub dwa razy wciskając klawisz **Z**.

Możesz również powiększać/pomniejszać używając rolki myszki z wciśniętym klawiszem CTRL. Zawsze powiększasz wokół miejsca, w którym znajduje się kursor.

#### Przesuwanie widoku w projekcie

Ikona do przesuwania widoku – **Przesuń** – znajduje się na pionowym pasku narzędziowym z lewej strony (2).

Jeżeli chcesz przesunąć powiększony widok bez zmiany stopnia powiększenia, kliknij na ikonę i przesuwaj widok.

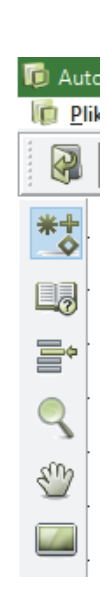

1

2

3

### **OPCJE DRUKOWANIA**

#### Drukowanie pojedynczej strony

Gdy klikniesz na pierwszą ikonę drukowania, wydrukowana zostanie bieżąca strona.

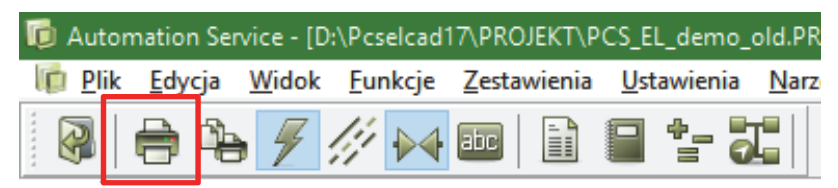

#### Drukowanie wielu stron

Kliknij na drugą ikonę drukowania, na ekranie pojawi się okno dialogowe drukowania, gdzie możesz wybrać strony, które chcesz drukować.

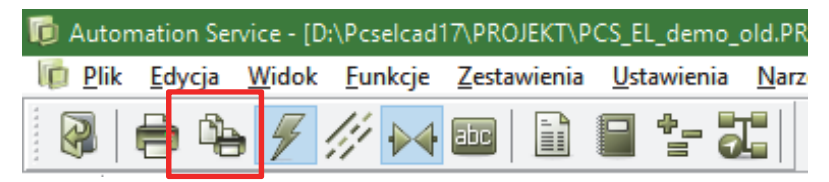

#### Okno dialogowe Drukuj

W oknie dialogowym drukowania możesz stosować różne sposoby wyboru stron do wydruku. Możesz też wybrać wiele różnych stron klikając na strony i trzymając wciśnięty klawisz **Ctrl**, lub zaznaczyć wiele stron w grupie klikając na pierwszą i ostatnią stronę z wciśniętym klawiszem **Shift**.

| Drukuj [Drukarka: HP LaserJet 500 color M551]           |                        | ×               |
|---------------------------------------------------------|------------------------|-----------------|
| Wybrane str. Ustawienia Drukarka                        | Liczba kopii 1         | Drukui          |
| Wybrane strony: 7.                                      |                        | Diakaj          |
| SPI IndeksRozdz: Indeks                                 | W odwrotnej kolejności | <u>Z</u> amknij |
| SPI SpTr: Spis treści                                   | Od daty                |                 |
| SPI Spis: Spis tresci<br>SPI Notatki: Notatki dla strop | 1                      | 17-07-2015      |
| spi Notatki2: Notatki dla stron                         | Poglad wydruku S       | Strona nr 8     |
| Schematy: Schematy                                      |                        |                 |
| SPI SpTr: Schematy - spis treści                        |                        |                 |
| SCH 2: Schemat obwodu sterowania                        | - Build and            |                 |
| Zabudowa: Widoki                                        |                        |                 |
| MON 3: Rozmieszczenie urządzeń                          |                        |                 |
| Plany graficzne: Plany graficzne                        |                        |                 |
| PZL 4: Graficzny Plan Złączek dla panela sterowania     |                        |                 |
| PZL 5: Graficzny Plan Złączek dla panela sterowania     |                        |                 |
| PKA 6: Graficzny Plan Kabli                             |                        |                 |
| PPO 8: =G1+A1-X1                                        |                        |                 |
| PPO 9: =G1+A2-Q2                                        |                        |                 |
| PPO 10: =G1+A2-X1                                       |                        |                 |
| O Bieżąca strona O Wszystkie strony                     |                        |                 |
| O Biezący rozdział O Strony parzyste                    |                        |                 |
| O Zakładki rozdziałow O Strony nieparzyste              |                        |                 |
| Wazyatia baz zastawiań     Wazyatia baz waziantów       |                        |                 |
|                                                         |                        |                 |
| Zakładki jednostronnie                                  |                        |                 |
| Ustawienia warstw                                       | Sample Perfuger        | Address of the  |
| Zacieniuj nieaktywne warstı 🗌 Do Ostatnio użytej strony |                        | 10<br>11        |

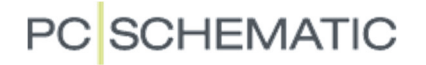

#### PDF

#### **Eksport do PDF**

Możesz wyeksportować projekt do PDF. W oknie dialogowym **Eksport PDF** masz różne możliwości ustawień dla pliku PDF – zaznacz potrzebne opcje i kliknij **OK**.

| 🚺 Au | iton | nation Ser                                            | vice - [D                   | \Pcselcad | I7\PROJEKT\P | CS_EL_demo_ | old.PRO]                    |               | Eksport PDF                     |                                                                                                    | × |
|------|------|-------------------------------------------------------|-----------------------------|-----------|--------------|-------------|-----------------------------|---------------|---------------------------------|----------------------------------------------------------------------------------------------------|---|
|      | lik  | Edycja<br>Otwórz<br>Zamknij<br>Eksportuj<br>Drukuj st | <u>W</u> idok<br>do<br>rone | Eunkcje   | Zestawienia  | Ustawienia  | <u>N</u> arzędzia<br>Ctrl+O | Pomo <u>c</u> | Rozdzielczość<br>Rozmiar strony | D:\Pcselcad17\PROJEKT\PCS_EL_demo_old.PDF QK U2yj folderu eksportu PDF Attywne Odsyłacze Informacja w chmurce dla symboli Czarno/biały Zamień czcionkę PC[SCHEMATIC na Bez zamiennika 300 v dpi Automatycznie Zacieniuj nieaktywne warstw PDF |   |

### NAWIGOWANIE W PROJEKCIE

Możesz mieć potrzebę wyszukania czegoś w projekcie lub nawigowania w projekcie lub na stronie. W zależności od tego, czego szukasz, masz różne opcje.

Możesz również szukać określonych stron, aparatów czy oznaczeń referencyjnych itd. Poniżesz zobaczysz, jak możesz poruszać się po projekcie.

Następnie zobaczysz, jakie opcje masz na każdej stronie.

#### MENADŻER STRON - PRZEGLĄD STRON W PROJEKCIE

Ikona pokazująca okno Menadżera stron znajduje się na pionowym pasku narzędziowym z lewej strony. Menadżer stron pokazuje wszystkie strony w projekcie oraz wszystkie dane powiązane ze stronami.

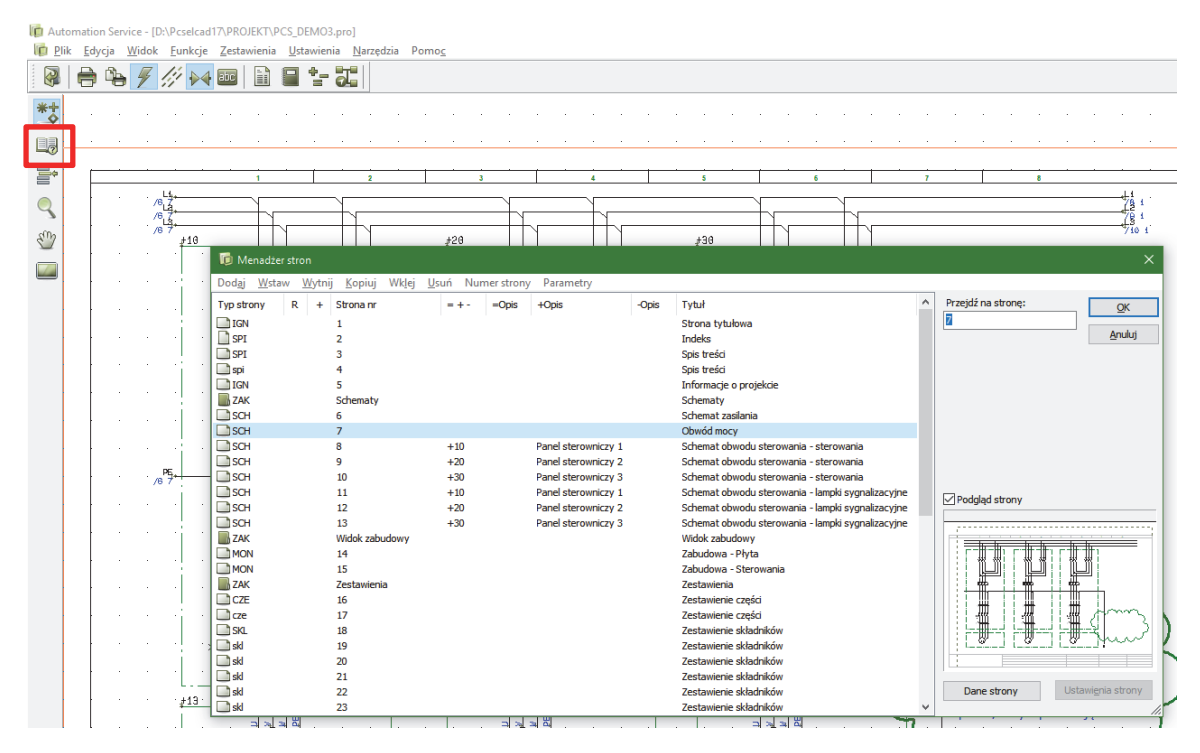

**Typ strony**: SCH oznacza schemat. Inne ważne strony to SPI (spis treści), ELE (zestawienie elementów), IGN (ignorowana). Możesz też zobaczyć, czy strona jest pionowa czy pozioma.

R oznacza, że na danej stronie aktywna jest rewizja.

**Strona nr** jest numerem strony. Możliwe są "dziury" w numeracji, ponieważ możesz numerować strony według własnych potrzeb.

**=+-** zawiera pełne oznaczenie referencyjne, które składa się z Aspektu funkcji (=), Aspektu położenia (+) i Aspektu produktu (-).

Opis zawiera osobno opisy dla każdego z oznaczeń.

Tytuł zawiera tytuł każdej strony.

W prawej części okna dialogowego pokazany jest podgląd wybranej strony.

#### Wybór strony

Możliwe jest, używając tylko **Menadżera stron**, przejście do wybranej strony. Gdy jesteś w **Menadżerze stron**, otwórz stronę klikając na niej dwa razy lub wskazując stronę i klikając **OK**.

Możesz przechodzić między stronami w projekcie używając zakładek w dolnej części ekranu, a także używając klawiszy **PageUp** i **PageDown**.

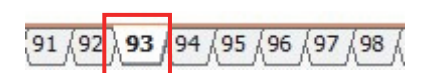

**Automation Service** 

### **S**PIS TREŚCI

Wszystkie zestawienia mają aktywne odsyłacze. Oznacza to, że możesz z nich przeskakiwać bezpośrednio do stron. Odnosi się to również do spisu treści, z którego możesz przeskakiwać do stron w projekcie.

### SPIS OZNACZEŃ REFERENCYJNYCH

Klikając na ikonę pokazaną obok otworzysz listę zawierającą spis oznaczeń referencyjnych w projekcie.

Gdy umieścisz kursor na oznaczeniu, zobaczysz listę stron, na których dane oznaczenie jest użyte. Gdy klikniesz dwukrotnie na stronie, przeskoczysz bezpośrednio na tą stronę.

| <b>1</b> 0 o | znaczenia referencyjne                                          |                                                                                                    | —                                                                                                    |         | × |
|--------------|-----------------------------------------------------------------|----------------------------------------------------------------------------------------------------|----------------------------------------------------------------------------------------------------|---------|---|
|              | CS_DEMO3<br>+1<br>+10<br>+11<br>+12<br>+13<br>+20<br>+21<br>+22 | Główny węzeł (Aspekt Położenia)<br>Panel zasilania<br>Panel sterowniczy 1<br>Wewnętrzna jednostka sterowania 1<br>Zewnętrzna jednostka sterowania 1<br>Umiejscowienie silnika 1<br>Panel sterowniczy 2<br>Wewnętrzna jednostka sterowania 2<br>Zewnętrzna jednostka sterowania 2 | Strona: 7<br>Strona: 8 (+10)<br>Strona: 11 (+10)<br>Strona: 14<br>Strona: 40<br>Strona: 41<br>Strona: 42<br>Strona: 43 | Zamknij |   |

### ZESTAWIENIE ELEMENTÓW

W ten sam sposób możesz przeskakiwać bezpośrednio z zestawienia elementów do wszystkich elementów, ponieważ wszystkie zestawienia mają aktywne linki.

| 🝺 Automat        | tion Service - [D:\Pcseld         | ad17\PROJEKT\PCS_DEMO3.                    | pro]                              |                    |                                     |
|------------------|-----------------------------------|--------------------------------------------|-----------------------------------|--------------------|-------------------------------------|
| <u>In Plik E</u> | dycja <u>W</u> idok <u>F</u> unko | ije <u>Z</u> estawienia <u>U</u> stawienia | a <u>N</u> arzędzia Pomo <u>c</u> |                    |                                     |
| 🚱 🗧              | ) 🔓 🚪 🥼 🕨                         | 📲 🖬 📄 🐂                                    |                                   |                    |                                     |
| *+               |                                   |                                            |                                   |                    |                                     |
|                  |                                   |                                            |                                   |                    |                                     |
|                  |                                   |                                            |                                   |                    | Zestawienie elementów               |
| 3                | Lp.                               | Nazwa                                      | Nr artykułu                       | Тур                | Opis                                |
|                  | 1                                 | +1-Q1                                      | PCS2220012                        | PCSASB-10KA-3PHN02 | Wyłącznik nadprądowy B 10kA 3+N 10A |
|                  | 2                                 | +1-T1                                      |                                   | Forsyning          |                                     |
|                  | 3                                 | +1-X2                                      | PCS212001                         | PCSXX1GY           | Złączka przelotowa SZARA            |
|                  | 4                                 | +1-X2                                      | PCS212003                         | PCSXX1GNYE         | Złączka przelotowa ZIELONA/ŻÓŁTA    |
|                  | 5                                 | +10-F1                                     | PCS2250001                        | PCSMV001A          | Przekaźnik termobimetalowy typ 1a   |
|                  | 6                                 | +10-Q1                                     | PCS2250301                        | PCSSERDISCON01     | Rozłącznik mocy typ 1               |
|                  | 7                                 | +10-Q2                                     | PCS2250106                        | PCSCON06           | Stycznik 3-faz 1z+2r typ 1          |
|                  | 8                                 | +10-Q3                                     | PCS2250106                        | PCSCON06           | Stycznik 3-faz 1z+2r typ 1          |

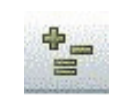

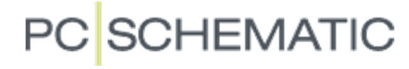

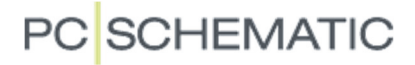

#### NAWIGOWANIE Z WYKORZYSTANIEM AKTYWNYCH ODSYŁACZY

W projekcie występują odsyłacze między elementami o tej samej nazwie. Oznacza to, że są tu odsyłacze np. między cewką i jej stykami oraz pomiędzy sygnałami o tej samej nazwie na różnych stronach.

Odsyłacze skrośne (pod cewkami) mają również aktywne odsyłacze, pozwalając ci przeskakiwać do wskazywanej lokalizacji.

Odsyłacze mogą wyglądać tak:

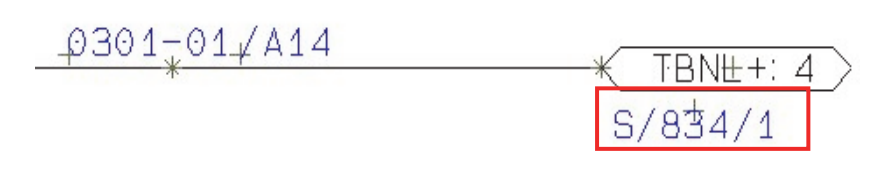

#### NAWIGOWANIE Z WYKORZYSTANIEM SYMBOLI

Gdy klikniesz prawym przyciskiem myszki na symbol i wybierzesz **Idź do symbolu => Wybierz**, możesz wybierać między symbolami elektrycznymi i montażowymi aparatu. Możesz też przeskakiwać między symbolami używając opcji **Następny** i **Poprzedni**.

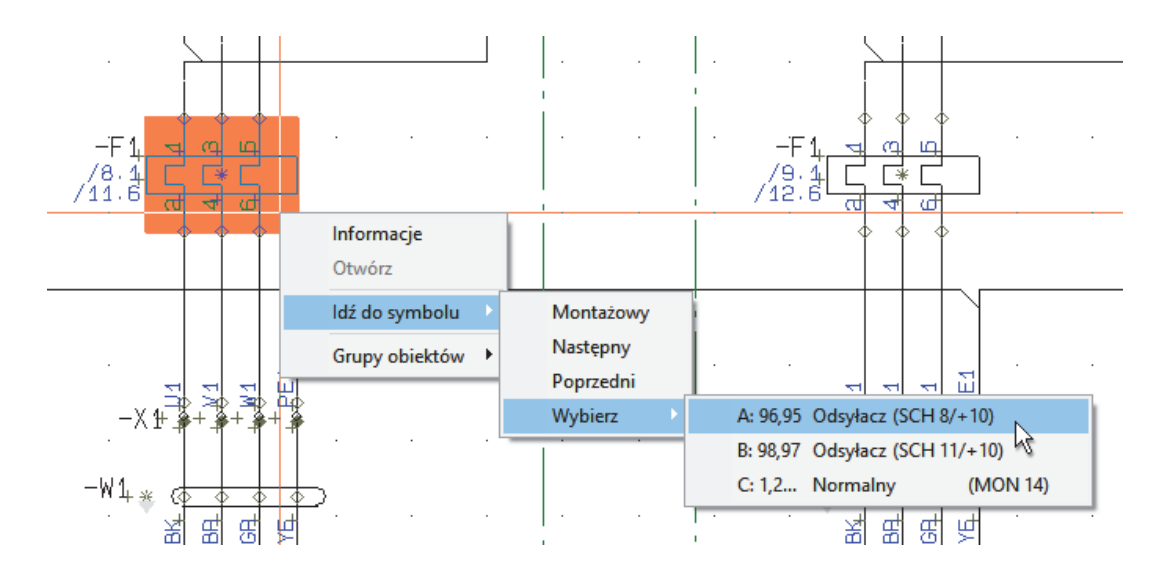

#### **NET NAVIGATOR**

Linie na schematach reprezentują potencjały pomiędzy elementami i często takie linie potencjałowe biegną przez wiele stron w projekcie.

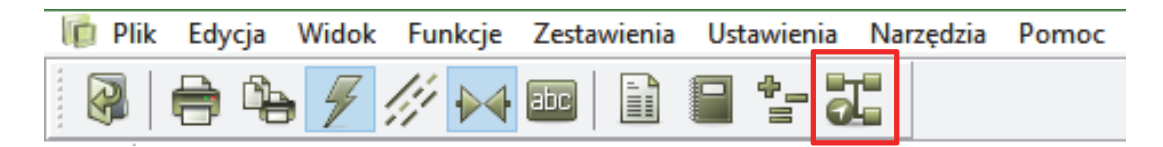

Funkcja Net Navigator, którą włączasz za pomocą ikony w pasku narzędziowym, pozwala zaznaczyć jedno lub wiele połączeń i uzyskać listę punktów połączeń, do których potencjał jest połączony.

Na przykładzie pokazanym poniżej widać sieć (potencjał), która jest zaznaczona na schemacie. Sieć znajduje się na wielu stronach i można przeskakiwać między stronami używając aktywnych odsyłaczy, jak opisano to wcześniej, albo klikając na listę, którą widać w oknie dialogowym Net Navigatora.

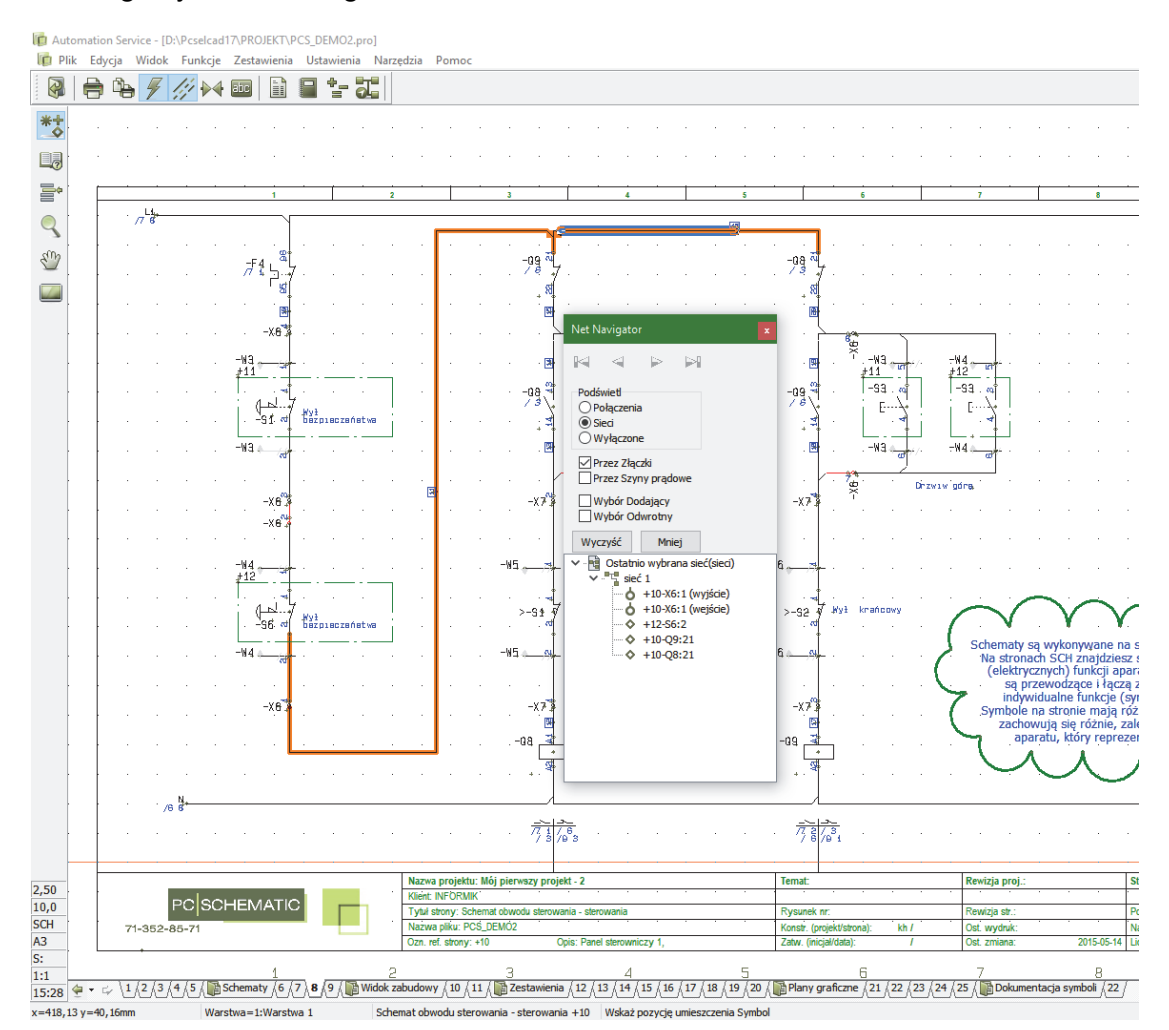

Na liście widać, gdzie sieć jest podłączona: ikona rombu (pin) jest normalnym punktem połączeniowym na elemencie, ikona złączki symbolizuje punkt połączeniowy na złączce. Dla złączki możesz również zobaczyć, czy podłączenie jest od strony wejściowej (wewnętrznej) czy wyjściowej (zewnętrznej). Gdy masz zaznaczoną sieć, która biegnie przez wiele stron, wtedy po przejściu na kolejne strony będziesz widział zaznaczoną sieć. Możesz wybierać pojedyncze połączenia lub całe sieci, możesz określić, czy sieci mają przechodzić przez złączki i szyny prądowe. Możesz zaznaczyć wiele sieci na raz (użyj opcji **Wybór dodający**) czy usunąć zaznaczenie na schemacie (**Wyczyść**).

Jeżeli masz zaznaczoną więcej niż jedną sieć, na liście sieci będą pokazane jedna pod drugą.

#### PRZEGLĄDARKA OBIEKTÓW (F7)

Wszystkie dane w projekcie mogą być przeglądane za pomocą Przeglądarki obiektów.

Jest to lista wszystkich obiektów – symboli, stron, złączek itd. – które znajdują się w projekcie. Może stąd również "skakać" do projektu, ponieważ obiekty w oknie mają łącza do obiektów w projekcie. Wystarczy tylko kliknąć dwukrotnie na elemencie, który chcesz znaleźć.

| 1 2                          | 🔞 Przeglą          | darka obiektów    |                          |                |                 |            |                |            | - 0             | × |
|------------------------------|--------------------|-------------------|--------------------------|----------------|-----------------|------------|----------------|------------|-----------------|---|
|                              | Symbole !          | Sygnały Oznaczen  | ia połączeń 🛛 <u>K</u> a | ble Złączki PL | C I/O   PLC I/O | (ods.) Tel | sty Ramki refe | rencyjne 🗄 | Strony LINIE    |   |
|                              | •                  | ት 🥖 ов            | - H -                    | 6              | 18, т., 🔓       | ) - û      |                |            |                 |   |
| ·                            | Nazwa /            | Punkt połączenia  | Nr artykułu              | Funkcja        | Symbol          | Strona nr  | Pozycja        | Warstwa    | Typ symbolu     | ^ |
|                              | +1-Q1              | 1,2,3,4,5,6,N,N   | PCS2220012               |                | H7415N21        | 6          | x=62,50 y=67,5 | 1          | Główny odsyłacz |   |
| -192 (a.a.a - 193 (a.a.a     | +1-T1              | 1,L2,L3,N,PE      |                          |                | #x30y10t(L1,L   | 6          | x=65,00 y=45,0 | 1          | Normalny        |   |
|                              | +10-F1             | 1,2,3,4,5,6       | PCS2250001               |                | H7315-21        | 7          | x=75,00 y=175, | 1          | Normalny        |   |
|                              | +10+1              | 1,2,3,4,5,6,95,96 | PCS2250001               |                | #PCSMV1         | 14         | x=277,18 y=268 | 1          | Normalny        |   |
|                              | +10-F1             | 96,95             | PCS2250001               |                | 07-09KB3        | 8          | x=75,00 y=240, | 1          | Odsyłacz        |   |
|                              | +10-F1             | 98,97             | PCS2250001               |                | 07-09KS3        | 11         | x=255,00 y=22  | 1          | Odsyłacz        |   |
|                              | +10-Q1             |                   | PCS2250301               |                | #x40mmy70mr     | 14         | x=170,18 y=268 | 1          | Normalny        |   |
|                              | +10-Q1             | 1,2,3,4,5,6,PE1,P | PCS2250301               |                | H706-4P-4       | 40         | x=47,50 y=72,5 | 1          | Normalny        |   |
|                              | +10-Q1             | 1,2,3,4,5,6,PE1,P | PCS2250301               |                | H706-4P-4       | 42         | x=42,50 y=205, | 1          | Normalny        |   |
| Nazwa: +10-F1                |                    | ,6,PE1,P          | PCS2250301               |                | H706-4P-4       | 42         | x=372,50 y=24  | 1          | Normalny        |   |
| Typ: PCSMV001A               |                    | 1L2, 1T2,         | PCS2250301               |                | H706-4P-4       | 7          | x=77,50 y=112, | 1          | Normalny        |   |
| -X1 킹 킹 킹 Nr artykułu: PCS22 | 50001<br>mohimetak | ,6                | PCS2250106               | Drzwi w górę   | 07-02K3-30      | 7          | x=75,00 y=220, | 1          | Zwierny         |   |
|                              | +10-Q2             | 1,2,3,4,5,6,7,8,A | PCS2250106               | Drzwi w górę   | #PCSCON2        | 14         | x=212,18 y=268 | 1          | Normalny        |   |
| 8 8 8 8                      | +10-Q2             | 13,14             | PCS2250106               | Drzwi w górę   | 07-02-01        | 8          | x=165,00 y=19! | 1          | Zwierny         |   |
| 61 권원원원 : · · · ·            | +10-Q2             | 21,22             | PCS2250106               | Drzwi w górę   | 07-02-03        | 8          | x=255,00 y=240 | 1          | Rozwierny       |   |
| Baad                         | +10-Q2             | 31,32             | PCS2250106               | Drzwi w górę   | 07-02-03        | 11         | x=165,00 y=22  | 1          | Rozwierny       |   |
|                              | +10-Q2             | A1,A2             | PCS2250106               | Drzwi w górę   | 07-15-01        | 8          | x=165,00 y=77, | 1          | Cewka           |   |
| * ***                        | +10-Q3             | 1,2,3,4,5,6       | PCS2250106               | Drzwi w dół    | 07-02K3-30      | 7          | x=105,00 y=220 | 1          | Zwierny         | ~ |

#### Wyszukiwanie w Przeglądarce obiektów

Możesz wyszukiwać informacje w różnych kolumnach – nazwa, punkty połączeń, funkcja itd. Wybierz np. Nazwa i "Zaczyna się od", zacznij wpisywać tekst, a na liście nazwy zawierające szukany tekst będą kolorowane na żółto (lewy rysunek). Możesz też wybrać Nazwa i "Zawiera", wtedy będziesz wyszukiwał po fragmencie tekstu w środku nazwy (prawy rysunek).

| 🝺 Przeg                | lądarka obiektów     |                  |                        |               |       | - 🗆                           | ×       | 🝺 Przegla              | adarka obi       | iektów      |            |          |                           |         |        | - 🗆                          |         |
|------------------------|----------------------|------------------|------------------------|---------------|-------|-------------------------------|---------|------------------------|------------------|-------------|------------|----------|---------------------------|---------|--------|------------------------------|---------|
| Symbole                | Sygnały Oznacze      | nia połączeń Kał | ole Złą <u>c</u> zki I | PLC I/O       | PLC I | /O ( <u>o</u> ds.) <u>T</u> e | ksty 💶  | Symbole                | Sy <u>gn</u> ały | Oznaczeni   | ia połącze | eń Kable | Złą <u>c</u> zki          | PLC I/O | PLC I/ | 0 ( <u>o</u> ds.) <u>T</u> e | ksty 💶  |
| 0                      | 📲 🦯 De               | B   🖁 🕇 🔨 🕂      | 11                     | R.            | т 🤅   | 🛃 - 🔖                         |         | 0                      | <b>*_</b>        | <i>В</i> DB | <b>#</b>   | -P1      |                           |         | т. 🛛   | - 4                          |         |
| 👫 Nazw                 | e / Punkt połączenia | Nr V Nazv        | va                     |               | pl    | Strona nr                     | Pozyc ^ | 👫 Nazwa                | 4 Punkt p        | ołączenia   | Nr 🗸       | Nazwa    |                           |         | pl     | Strona nr                    | Pozyc ^ |
| +10-X5                 | 3,3                  | PC Punk          | t połaczenia           |               | xx1   | 14                            | x=28    | +10-X5                 | 1,1              |             | PC         | Punkt    | połaczenia                |         | xx1    | 14                           | x=27    |
| +10-X5                 | 4,4                  | PC Nr ar         | tykułu                 |               | xx1   | 14                            | x=29:   | +10-X5                 | 2,2              |             | PC         | Nr artu  | kulu                      |         | xx1    | 14                           | x=28    |
| +10-X5                 | 5,5                  | PC Funk          | cia                    |               | xx1   | 14                            | x=29    | +10-X5                 | 3,3              |             | PC         | Funkci   | 2                         |         | xx1    | 14                           | x=28    |
| +10-X5                 | 6,6                  | PC Sym           | hol                    |               | xx1   | 14                            | x=30    | +10-X5                 | 4,4              |             | PC         | Symbo    | 4                         |         | xx1    | 14                           | x=29    |
| ▶ <mark>+11</mark> -P1 |                      | PC Stror         | anr                    |               | nm    | 15                            | x=16    | +10-X5                 | 5,5              |             | PC         | Strona   | nr.                       |         | xx1    | 14                           | x=29    |
| +11-P1                 | X1,X2                | PC               | cia                    |               | B01   | 11                            | x=75    | +10-X5                 | 6,6              |             | PC         | Dozvci   |                           |         | xx1    | 14                           | x=30    |
| +11-P1                 | X1,X2                | PC Wars          | twa                    |               | B01   | 41                            | x=52,   | ► +11 <mark>-P1</mark> |                  |             | PC         | Waretu   |                           |         | nm     | 15                           | x=16    |
| +11-P1                 | X1,X2                | PC Type          | wmholu                 |               | B01   | 43                            | x=37.   | +11 <mark>-P1</mark>   | X1,X2            |             | PC         | Typ cu   | na<br>mholu               |         | B01    | 11                           | x=75    |
| +11-P2                 |                      | PC               |                        | <b>771 40</b> | "nm   | 15                            | x=16    | +11 <mark>-P1</mark>   | X1,X2            |             | PCoord     | iyp syl  | nibolu<br>zizmi ni goli ç | 00 10   | B01    | 41                           | x=52    |
| +11-P2                 | X1,X2                | PCS500003        | Drzwi w dół            | 08-1          | 0B01  | 11                            | x=16    | +11 <mark>-P1</mark>   | X1,X2            |             | PCS5000    | 003      | Drzwi w górę              | 08-10   | B01    | 43                           | x=37.   |
| +11-P2                 | X1,X2                | PCS500003        | Drzwi w dół            | 08-1          | 0B01  | 41                            | x=17.   | +11-P2                 |                  |             | PCS5000    | 003      | Drzwi w dół               | #r 10   | mm     | 15                           | x=16    |
| +11-P2                 | X1,X2                | PCS500003        | Drzwi w dół            | 08-1          | 0B01  | 43                            | x=37.   | +11-P2                 | X1,X2            |             | PCS5000    | 003      | Drzwi w dół               | 08-10   | B01    | 11                           | x=16    |
| +11-P3                 |                      | PCS500001        | Awaria                 | #r 10         | )mm   | 15                            | x=16    | +11-P2                 | X1,X2            |             | PCS5000    | 003      | Drzwi w dół               | 08-10   | B01    | 41                           | x=17.   |
| +11-P3                 | X1,X2                | PCS500001        | Awaria                 | 08-1          | 0B01  | 11                            | x=25    | +11-P2                 | X1,X2            |             | PCS5000    | 003      | Drzwi w dół               | 08-10   | B01    | 43                           | x=37.   |
| <                      |                      |                  |                        |               |       |                               | >       | <                      |                  |             |            |          |                           |         |        |                              | >       |
| Ilość: 202             | a 'Idź do obiektu'   |                  |                        |               |       |                               |         | Ilość: 202             | 'Idź do obi      | ektu'       |            |          |                           |         |        |                              |         |

Spróbuj wyszukać inne obiekty według własnych ustawień.

Gdy korzystasz z szerokiego ekranu, możesz umieścić okno przeglądarki np. po prawej stronie ekranu.

#### Informacje o różnych obiektach

Gdy przechodzisz w projekcie między różnymi typami obiektów, możesz zobaczyć informacje o nich, gdy je klikniesz.

Możesz włączyć funkcję "Automatyczna zmiana funkcji" (ikona Pioruna) albo przełączać się ręcznie pomiędzy Liniami (wciśnij L), Symbolami (S), Tekstami (T). Możesz kliknąć na ikonie lub użyć skrótu klawiszowego.

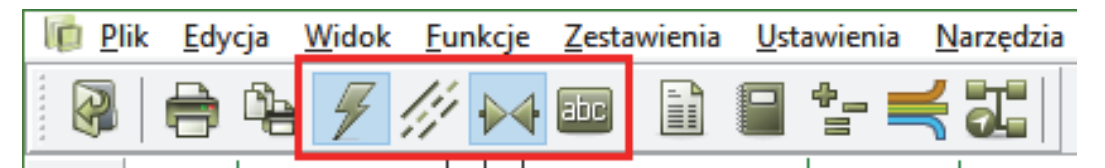

Gdy ustawisz kursor na symbolu, otrzymasz informację o aparacie w chmurce:

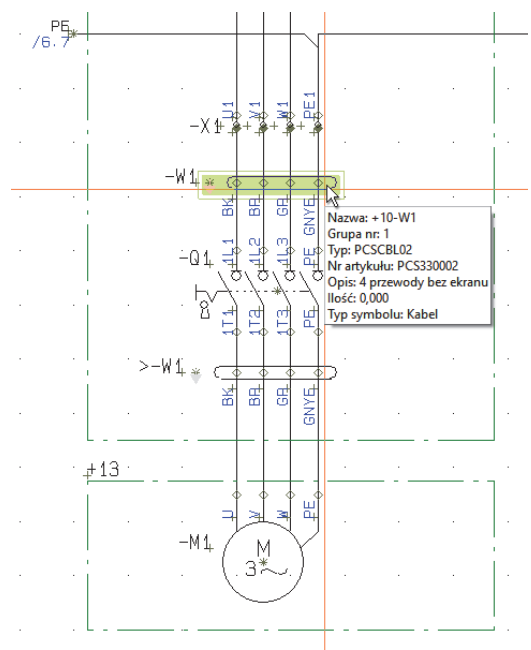

Klikając na linię otrzymasz informację o linii, jeżeli taka została dołączona. Zwróć uwagę, że oznaczniki dla przewodów są specjalnymi symbolami.

Możesz również uzyskać informacje o tekście klikając na tekst.

#### Akcesoria dla aparatów

Jeżeli aparat ma dodatkowe akcesoria, możesz je zobaczyć wybierając z menu podręcznego (pod prawym przyciskiem myszki) opcję **Akcesoria mechaniczne**.

| · -X-5 . |       |                  |                       | -X.5 \$   |                          |              | X-5            |     |
|----------|-------|------------------|-----------------------|-----------|--------------------------|--------------|----------------|-----|
|          | Го А  | kces. Mechar     | niczne (+11-P1)       |           |                          |              | o x            |     |
| #11      | Ilość | Nr artykułu      | Тур                   | Funkcja   | Opis (z bazy aparatury)  |              |                |     |
|          | 1     | PCS500005        | PCSLAMPSOCKET         |           | Gniazdo do lamp PCSCHEMA | 4 <i>71C</i> | Baza aparatury | Ĺ   |
| -W1      |       |                  |                       |           |                          |              | Ręcznie        | 1   |
| 🛃 .      |       |                  |                       |           |                          |              |                |     |
| -P1      |       |                  |                       |           |                          |              | Usuń           | . 1 |
|          |       |                  |                       |           |                          |              | Edytuj         |     |
| -W1 4    |       |                  |                       |           |                          |              |                | 1   |
| ·L:++    |       |                  |                       |           |                          |              | Zastosuj       | ·   |
|          |       |                  |                       |           |                          |              |                |     |
|          | Gd    | y zmienił się "N | Ir artykułu": Pobierz | Typ i Fur | kcję z bazy aparatury    |              | Anuluj         |     |
|          |       |                  |                       | •         |                          |              |                |     |

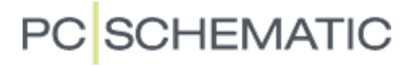

ĺ

#### WYBÓR AKTYWNEJ WARSTWY I WIDOCZNYCH WARSTW

Projekt może być narysowany na wielu warstwach. Ikonę do zarządzania warstwami znajdziesz na pasku narzędziowym z lewej strony ekranu. Gdy klikniesz na tą ikonę, wyświetli się okno dialogowe **Warstwy**. Domyślnie jest ono ustawione na pokazywanie tylko użytych warstw, więc najczęściej zobaczysz tylko jedną warstwę.

| Auto | 🝺 Warstwa        | ×           |
|------|------------------|-------------|
|      | Aktywna warstwa: | ОК          |
|      | 1:Warstwa 1      | Anuluj      |
| F    | Nazwa warstwy:   |             |
| 2    | 🖌 + 1: Warstwa 1 | Aktywna     |
| ]    |                  | Widoczna    |
| ¢ .  |                  | Niewidoczna |
|      |                  | Wszystkie   |
|      |                  | Żadna       |
| 2    |                  |             |
|      |                  |             |
|      |                  |             |
| ·    |                  |             |
|      |                  | Grupy       |

Jeżeli na stronie jest więcej warstw, możesz przejść na inną warstwę klikając dwa razy na daną warstwę na liście, albo zaznaczając warstwę, a następnie klikając przycisk **Aktywna** i **OK**. Nazwa pliku

Plik formatu:

Pola danych:

Kabel-nazwa

Kabel-nr art.

Kabel-funkcja

Opis Kabel=+ozn.ref.

Kab.-żyła-nazwa Kab.-żyła-funkcja

Kab.-żyła-etykieta

Ozn. refer.

Opis

Format pliku:

Kolumna

Oddzielone przecinkiem

Microsoft Excel(R)

Program zewnętrzny

Kabel-typ

\*.cbf

Format utworzonego pliku:

Pola list Nagłówek pliku

#### **ZESTAWIENIA DO PLIKU**

#### Drukowanie zestawień I etykiet

Możesz wydrukować wszystkie rodzaje zestawień w różnych formatach. Wszystkie zestawienia zawierają dane ze schematów.

间 <u>P</u>lik

R

Zamknii

Nowy

Otwórz

Zapisz

Zapisz jako

Ustawienia

<u>E</u>dycja

÷

Db-

<u>W</u>idok

W celu wydrukowania zestawień, wybierz z menu pozycję Zestawienia, a następnie wybierz rodzaj zestawienia, który chcesz wydrukować, np. zestawienie kabli.

Zestawienie kabli musi zawierać co najmniej nazwę kabla oraz informacje o przebiegu kabla – skąd i dokąd. Zaznacz potrzebne pola danych w oknie **Pola danych** i kliknij na przycisk >, żeby skopiować pole do okna **Pola w pliku**.

Następnie wybierz żądany format zestawienia.

Zestawienie kabli do pliku Plik zestawienia:

); \DPS \Programy \AUT 19 PL \PCSELCAD \Zestawienie \Project-CBL.CSV

>

>>

<

<<

Przeglądaj

Wprowadź do menu Narzędzia

Pełne oznaczenie referency

Pola w pliku:

Kabel=+ozn.

Kabel-nazwa

Z/Do nazwa

Z/Do nazwa

Aspekt Funkcji
 Aspekt Położenia
 Aspekt Produktu

Program

ClipProjec

**MPrintPro** 

Odwróc osie

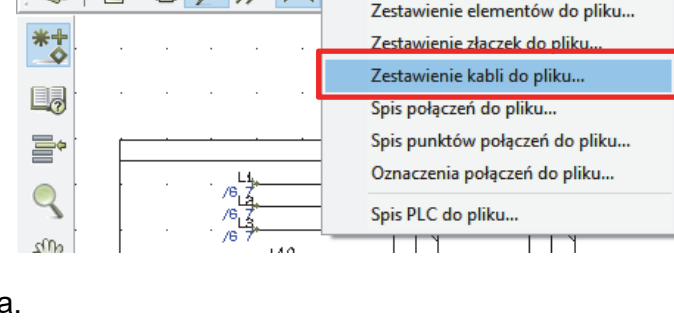

Automation Service - [D:\DPS\Programy\AUT 19 PL\PCSELCAD\PROJEKT\Pliki\_DEM

<u>Funkcje</u> <u>Zestawienia</u> <u>U</u>stawienia <u>N</u>arzędzia Pomo<u>c</u>

Zestawienie części do pliku...

To samo robisz, gdy chcesz drukować etykiety.

Jeżeli zainstalujesz zewnętrzne programy do drukowania etykiet, w oknie zestawień pojawi się dodatkowa opcja **Program zewnętrzny**. Po wybraniu opcji widać, jakie interfejsy zostały zainstalowane.

PCSCHEMATIC Automation i Automation Service mogą wysyłać dane bezpośrednio do programów ClipProjekt i MPrintPro.

Jeżeli chcesz dowiedzieć się więcej o drukowaniu etykiet, zapoznaj się z naszym samouczkiem "Oznaczanie i opisywanie".

### USTAWIENIA

#### DANE PROJEKTU

Główne dane o projekcie znajdują się w menu **Ustawienia => Dane projektu**, albo po kliknięciu na ikonę **Dane projektu** na pasku narzędziowym.

Niektóre z tych danych możesz znaleźć np. w tabelkach rysunkowych.

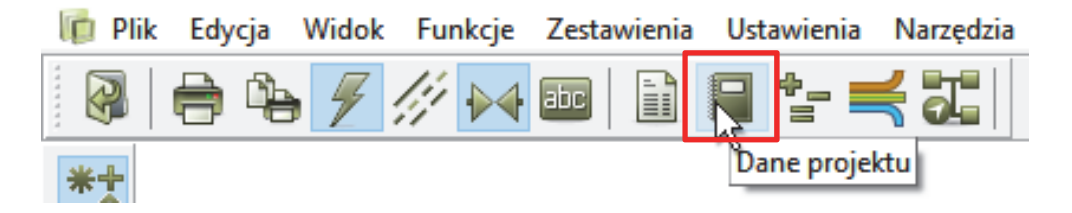

#### DANE STRONY

Dane odnoszące się do poszczególnych stron znajdują się w menu **Ustawienia => Dane** strony, albo po kliknięciu na ikonę **Dane strony** na pasku narzędziowym. Dane mogą być różne dla każdej ze stron w projekcie.

Niektóre z tych danych możesz znaleźć np. w tabelkach rysunkowych.

| <u>P</u> lik | <u>E</u> dycja | <u>W</u> idok | <u>F</u> unkcje     | e <u>Z</u> est   | awienia | <u>U</u> sta | wienia | <u>N</u> arz | ędzia       |
|--------------|----------------|---------------|---------------------|------------------|---------|--------------|--------|--------------|-------------|
| <b>?</b>     | <b>-</b>       | 1             | [i] 🌬               | l aic            |         |              | *_ =   | ╡ 5          |             |
| <b>*</b> +   |                |               |                     |                  | Da      | ne stro      | ony    |              |             |
|              |                |               |                     |                  |         |              |        |              |             |
|              | Ustawienia     |               |                     |                  |         |              |        |              | ×           |
|              | Dane strony    | Nazw          | a strony:           |                  |         |              |        |              | Strona nr 9 |
|              | Notatki strony | Scher         | mat obwodu sterowa  | nia - sterowania |         |              |        |              |             |
|              |                | Dane          | e strony            |                  |         |              |        |              |             |
|              |                | Dat           | a                   |                  |         |              |        |              |             |
|              |                | Nr r          | rysunku             |                  |         |              |        |              |             |
|              |                | Pro           | jektant             |                  |         |              |        |              |             |
|              |                | Zat           | wierdził            |                  |         |              |        |              |             |
|              |                |               |                     |                  |         |              |        |              |             |
|              |                |               |                     |                  |         |              |        |              |             |
|              |                |               |                     |                  |         |              |        |              |             |
|              |                |               |                     |                  |         |              |        |              |             |
|              |                |               |                     |                  |         |              |        |              |             |
|              |                | Pierv         | wsza formatka       | a formatka       |         |              |        |              |             |
|              |                |               | bid                 | a formada        |         |              |        |              |             |
|              |                |               |                     |                  |         |              |        |              |             |
|              |                | For           | rmatka A3 dla wydru | xów na A4        |         |              |        |              |             |
|              |                |               | PCSA3A4H.SYM        |                  |         |              | ~      |              |             |
|              |                |               |                     |                  |         |              |        | <u>O</u> K   | Anuluj      |
|              |                |               |                     |                  |         |              |        |              |             |

#### **NOTATKI STRON**

Na zakładce Notatki stron znajdziesz dodatkowe informacje o stronach.

#### **BAZA APARATURY**

W menu **Ustawienia => Baza aparatury** możesz podłączyć do programu bazę aparatury z programu PCSCHEMATIC Automation.

| Base gowatury       Nacwo bazy sportabry:       D:QPS@rogramyAUT 19 PL/PCSELCAD/BAZADANYCH/Pcobaza.mds/Pcs_EI         Image: Control of the sportability       D:QPS@rogramyAUT 19 PL/PCSELCAD/BAZADANYCH/Pcobaza.mds/Pcs_EI         Image: Control of the sportability       D:QPS@rogramyAUT 19 PL/PCSELCAD/BAZADANYCH/Pcobaza.mds/Pcs_EI         Image: Control of the sportability       D:QPS@rogramyAUT 19 PL/PCSELCAD/BAZADANYCH/Pcobaza.mds/Pcs_EI         Image: Control of the sportability       D:QPS@rogramyAUT 19 PL/PCSELCAD/BAZADANYCH/Pcobaza.mds/Pcs_EI         Image: Control of the sportability       D:QPS@rogramyAUT 19 PL/PCSELCAD/BAZADANYCH/Pcobaza.mds/Pcs_EI         Image: Control of the sportability       D:QPS@rogramyAUT 19 PL/PCSELCAD/BAZADANYCH/Pcobaza.mds/Pcs_EI         Image: Control of the sportability       D:QPS@rogramyAUT 19 PL/PCSELCAD/BAZADANYCH/Pcobaza.mds/Pcs_EI         Image: Control of the sportability       D:QPS@rogramyAUT 19 PL/PCSELCAD/BAZADANYCH/Pcobaza.mds/Pcs_EI         Image: Control of the sportability       D:QPS@rogramyAUT 19 PL/PCSELCAD/BAZADANYCH/Pcobaza.mds/Pcs_EI         Image: Control of the sportability       D:QPS@rogramyAUT 19 PL/PCSELCAD/BAZADANYCH/Pcobaza.mds/Pcs_EI         Image: Control of the sportability       D:QPS@rogramyAUT 19 PL/PCSELCAD/BAZADANYCH/Pcobaza.mds/Pcs_EI         Image: Control of the sportability       D:QPS@rogramyAUT 19 PL/PCSELCAD/BAZADANYCH/Pcobaza.mds/Pcs_EI         Image: Control of the sportability       D:QPS@rogramyAUT 19 PL/PCSELCAD/BAZADANYCH/Pcobaza. | Ustawienia     | ×                                                                                     | . 7          |                                                                                                    | 7                                                                                                    |      |   |
|----------------------------------------------------------------------------------------------------|----------------|---------------------------------------------------------------------------------------|--------------|----------------------------------------------------------------------------------------------------|----------------------------------------------------------------------------------------------------|------|---|
| Bits assable:       ID       199         Witker:       VWyker:       VK       FSS0003         Wyker:       VIII       NR_MARATH       NR_MARATH         VIII       VIIII       VIIIII       VIIIIIIIIIIIIIIIIIIIIIIIIIIIIIIIIIIII                                                                                                    | Baza aparatury | Nazwa bazy aparatury: D:\DPS\Programy\AUT 19 PL\PCSELCAD\BAZADANYCH\Pcsbaza.mdb;Pcs_E |              | 🔞 Przeglądarka rekordów                                                                                                    | di .                                                                                                  |      | × |
|                                                                                                    |                | Bara acetaber<br>Wyberz<br>Wyberz pik bary aperatury                                  | ×5<br>×5<br> | D<br>KOD_EAN PCSS<br>NR_MAGA27N<br>NR_JKATALOG<br>OPIS_JK<br>OPIS_JK<br>OPIS_PE<br>OPIS_PE<br>UWAGI<br>KATALOG<br>DOSTAWCA<br>NG V V V Q | 199<br>00003<br>NLAMP1<br>ánís finiethy zelony z vloudowanym rezystorem<br>niemy with bull-in resetor | Zank |   |

Gdy baza aparatury jest dołączona do programu, możesz kliknąć prawym przyciskiem myszki na symbol w projekcie i wybrać opcję **Otwórz**. Pojawi się okno z widokiem rekordu bazy aparatury, gdzie znajdziesz informacje o wybranym elemencie.

#### ZMIANA JĘZYKA

Jeżeli pracując z programem chcesz zmienić język interfejsu, wybierz **Ustawienia => Skróty.../Wybierz język**.

| plik Edycja Widok Eunkcje Zestawienia | <u>Ustawienia</u> <u>N</u> arzędzia Pomo <u>c</u>                                                    | Skróty klawiszowe                                                                                                    | ×                           |
|---------------------------------------|----------------------------------------------------------------------------------------------------|----------------------------------------------------------------------------------------------------|-----------------------------|
|                                       | Dane projektu     Dane strony     Notatki strony     Para sparatury     Skróty/Wybierz język Shift+S | Kategorie:     Polecenia:       Plik     Dtwórz       Edycja     Zamknij       Widok     PDF       Funkcje     Drukuj stronę       Zestawienia     Drukuj       Ustawienia     Zakończ | Zamknij<br>Zastosuj<br>Usuń |
|                                       |                                                                                                    | Narzędzia         Wszystkie polecenia         Wszystkie polecenia         Wprowadź nowy skrót klawiszowy:         Aktualnie przydzielony skrót:         Ctrl+O                         | Eksport<br>Import           |
|                                       |                                                                                                    | Wybierz jązyk<br>PL<br>ES<br>HU<br>NO<br>PL<br>V<br>ES<br>TR<br>UK<br>V<br>V<br>V                                                                                                    | Zeruj wszyst                |

#### **PUNKTY ODNIESIENIA**

W celu podniesienia czytelności schematu na ekranie, możesz wyłączyć punkty odniesienia, które widoczne są na ekranie, szczególnie w pobliżu symboli.

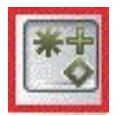

Kliknij na ikonę na bocznym pasku narzędziowym, żeby wyłączyć lub włączyć pokazywanie punktów odniesienia. Jeżeli używasz tej funkcji często, możesz zrobić dla niej skrót klawiszowy.

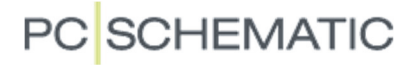

#### **SKRÓTY KLAWISZOWE**

Możesz zmienić istniejące skróty klawiszowe w programie lub zdefiniować nowe dla funkcji, których używasz często.

Znajdź menu, w którym znajduje się funkcja, której szukasz. W naszym przykładzie jest to menu **Widok**. Następnie wybierz w menu **Ustawienia => Skróty.../Wybierz język**.

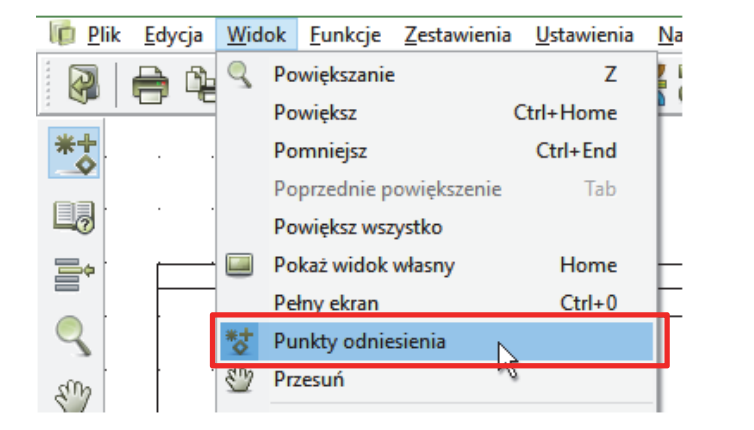

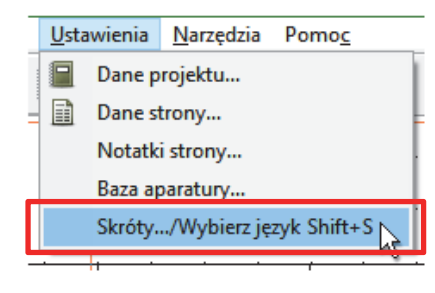

W oknie **Kategorie** wybierz menu, w którym znajduje się funkcja, a w polu Polecenia znajdź interesującą cię funkcję. Kliknij myszką w polu **Wprowadź nowy skrót klawiszowy** i wprowadź z klawiatury swój skrót. Jeżeli dany skrót jest przypisany do innej funkcji, nie możesz go użyć, a nazwa tej funkcji zostanie pokazana w dolnej części okna dialogowego (jeżeli chcesz użyć tego skrótu, usuń najpierw ten istniejący skrót dla innej funkcji). Kliknij **Zastosuj**, żeby przypisać skrót.

| Skróty klawiszowe                                                                                   |                                                                                                    | ×                                                                                  |
|----------------------------------------------------------------------------------------------------|----------------------------------------------------------------------------------------------------|------------------------------------------------------------------------------------|
| Kategorie:                                                                                          | Polecenia:                                                                                                    | Zamknij                                                                            |
| Plik<br>Edycja<br>Widok<br>Funkcje<br>Zestawienia<br>Ustawienia<br>Narzędzia<br>Wszystkie polecenia | Poprzedni<br>Select<br>Przesuń w prawo<br>Przesuń w lewo<br>Przesuń w górę<br>Przesuń w dół<br>Warstwy<br>Wysokość<br>Pokaż rząd złączek<br>Pokaż taksty | <ul> <li>Zastosuj</li> <li>Usuń</li> <li>Pokaż wszyst.</li> <li>Eksport</li> </ul> |
|                                                                                                    | Punkty odniesienia<br>Przesuń                                                                                                    | ✓ Import                                                                           |
| Wprowadź nowy skrót klawis<br>P                                                                     | zowy: Aktualnie przydzielony s<br>Wybier                                                                                                    | skrót:<br>rz język<br>~ Zeruj wszyst                                               |

### ASYSTENT MONTAŻOWY

Zadaniem Asystenta Montażowego jest ułatwienie pracy i oszczędność czasu podczas pracy nad montażem elektrycznym maszyn, szaf, paneli.

Asystent prowadzi użytkownika przez proces montażu i pokazuje automatycznie, co należy podłączyć w następnej kolejności, a połączenia są przejrzyście podświetlane na schemacie.

Użytkownik decyduje sam o kolejności montażu i cały czas ma przegląd postępu swoich prac.

Jeżeli projekt zostanie zmodyfikowany przez projektanta w trakcie procesu montażu, Asystent poinformuje o tym montażystę, dzięki czemu można wykonać niezbędne modyfikacje.

Możliwe jest pozostawienie niektórych połączeń do późniejszego podłączenia i wyszukiwanie ich w przyszłości.

Bezpośrednio z Asystenta Montażowego można wyszukiwać w bazie aparatury informacje o urządzeniach i kablach, co jest szczególnie przydatne w przypadku, gdy niektóre części wymagają dodatkowych prac po procesie montażu.

Jeżeli na podstawie jednego schematu kilku montażystów montuje w tym samym czasie te same maszyny, szafy czy panele dla różnych odbiorców, każdy może używać tego samego schematu, ale swojego Asystenta Montażowego – wystarczy tylko użyć np. innego numeru zamówienia.

Asystent Montażowy używany w programie Automation Service nie pozwala dokonywać żadnych zmian w schemacie.

Asystent Montażowy jest również dostępny jako dodatkowa funkcja w programach Automation od wersji 19.

#### URUCHOMIENIE ASYSTENTA MONTAŻOWEGO

Uruchom Asystenta Montażowego klikając na ikonę na pasku narzędziowym lub wywołaj go z menu **Funkcje**.

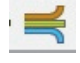

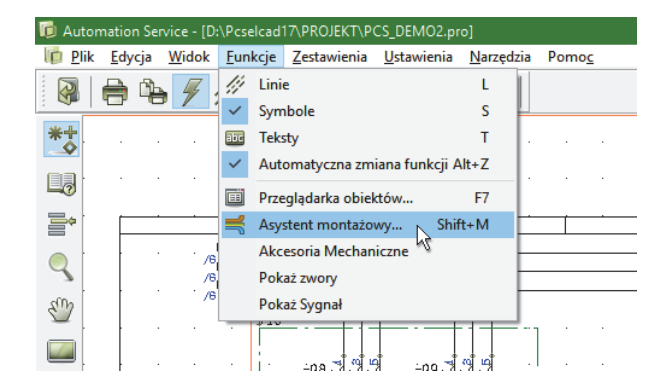

Wpisz numer zamówienia (zlecenia) i kliknij OK.

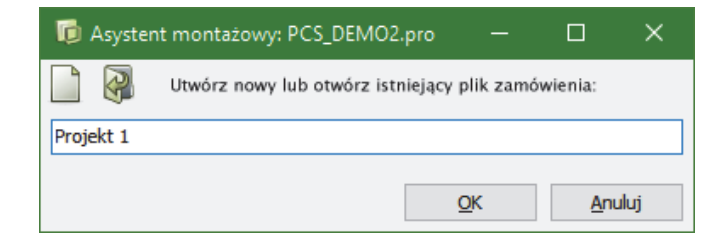

#### OKNA

Po uruchomieniu Asystenta Montażowego na ekranie pojawią się dwa okna. Okno **Informacja o połączeniu** pokazuje połączenie wraz z informacją:

- skąd i dokąd prowadzi połączenia
- czy dla danego zacisku jest jedno czy dwa połączenia

| Informacja o połączeniu dla: Projekt 1 | I        |                      |                          |  |
|----------------------------------------|----------|----------------------|--------------------------|--|
| Dostosuj wielkość                      | tekstu   |                      | Dostosuj wielkość tekstu |  |
| +1-T1:L1                               | <b>è</b> | +10-Q1:1             |                          |  |
| Nazwa kabla                            |          | Potencjał Numer żyły | Parametry żyły           |  |
|                                        |          | L1                   |                          |  |

• informacja o nazwie kabla, nazwie potencjału, danych lub numerze żyły.

Możesz dostosować wielkość tekstów w obu liniach używając suwaków **Dostosuj wielkość tekstu**.

Okno **Asystent Montażowy** pokazuje przegląd wszystkich połączeń w projekcie. Tu wybierasz co chcesz montować i łączyć i w jakiej kolejności – według oznaczeń referencyjnych, najpierw sieci i potencjały, następnie zworki itd.

Ogólna kolejność jest od pierwszej strony i dalej.

Program cały czas monitoruje postęp prac, a w dolnej części okna pokazuje, ile połączeń zostało podłączonych, ile czeka na podłączenie, a ile zostało zignorowanych (niepodłączonych).

W części **Pokaż na liście powyżej** możesz zaznaczyć, co ma być pokazywane na liście połączeń, np. *Niezamontowane*.

Możesz także wybrać, czy na schemacie chcesz widzieć połączenia zamontowane, niezamontowane czy jedne i drugie.

Możesz też powiększać schemat za pomocą przycisków + i – w oknie lub na klawiaturze.

| 🝺 Asystent montaż                                                  | owy dla: Projekt 1                  |             |                    | -                                                |            | ı x                 |
|--------------------------------------------------------------------|-------------------------------------|-------------|--------------------|--------------------------------------------------|------------|---------------------|
|                                                                    |                                     |             |                    |                                                  |            |                     |
|                                                                    | 🛒 🖪 🅢                               |             |                    |                                                  |            | Âa                  |
| z                                                                  | Do                                  | Potencjał   |                    | Status                                           | ^          |                     |
| +1-T1:L1                                                           | +10-Q1:1                            | L1          |                    | 8                                                |            | ✓                   |
| +10-Q1:1                                                           | +10-Q2:1                            | L1          |                    | ×                                                |            | x                   |
| +10-Q2:1                                                           | +10-F4:96                           | L1          |                    | ×                                                |            | 2                   |
| +10-F4:96                                                          | +10-Q2:31                           | L1          |                    | 8                                                |            | <i>s</i>            |
| +10-Q2:31                                                          | +10-Q1:31                           | L1          |                    | 8                                                |            |                     |
| +10-Q1:31                                                          | +10-F4:98                           | L1          |                    | 8                                                |            |                     |
| +1-T1:L2                                                           | +10-Q1:3                            | L2          |                    | 8                                                |            |                     |
| +10-Q1:3                                                           | +10-Q2:3                            | L2          |                    | 8                                                |            |                     |
| +1-T1:L3                                                           | +10-Q1:5                            | L3          |                    | *                                                |            |                     |
| +10-Q1:5                                                           | +10-Q2:5                            | L3          |                    | 8                                                |            | owiększeni          |
| +1-T1:N                                                            | +10-Q1:A2                           | N           |                    | 8                                                |            | 100%                |
| +10-Q1:A2                                                          | +10-Q2:A2                           | N           |                    | 8                                                |            | +                   |
| +10-Q2:A2                                                          | +10-X8:1                            | N           |                    | ×                                                |            | -                   |
| +10-X8:1                                                           | +10-X8:3                            | N           |                    | 8                                                | ¥          |                     |
| Pokaż na liście powyż<br>Wszystko<br>Zamontowane<br>Niezamontowane | ej<br>O Ignorowane<br>O Problematyo | e:<br>czne: | Podśv<br>Za<br>Nie | vietl na schemacie<br>amontowane<br>ezamontowane |            |                     |
| Wybrane połączenia:                                                | 78                                  |             | Łączn              | a ilość połączeń: 78                             |            |                     |
| Zamontowane: 0<br>Niezamontowane: 78                               | Ignorowane: 0<br>Problematyczne: 0  |             | Zamo<br>Nieza      | ntowane: 0 Ignor<br>montowane: 78 Probl          | owa<br>ema | ine: 0<br>tyczne: 0 |

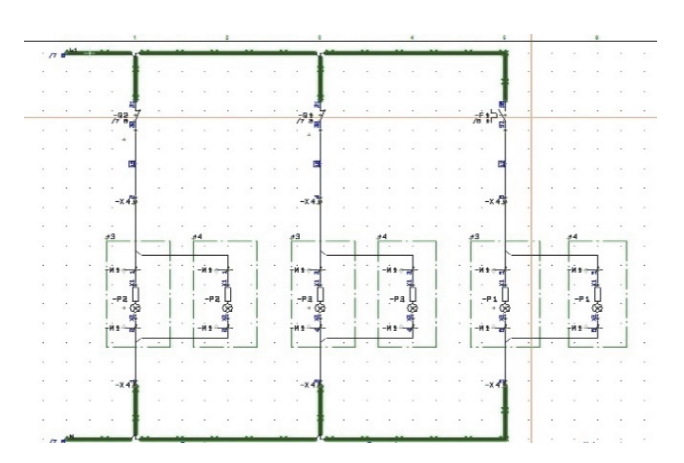

#### WYBÓR OZNACZEŃ REFERENCYJNYCH

Gdy pracujesz z dużymi projektami, w których znajdują się różne szafy i systemy sterowania w tym samym projekcie, możesz wybrać żądany fragment projektu do montażu posługując się oznaczeniami referencyjnymi. Kliknij na ikonę oznaczeń referencyjnych i wybierz oznaczenie.

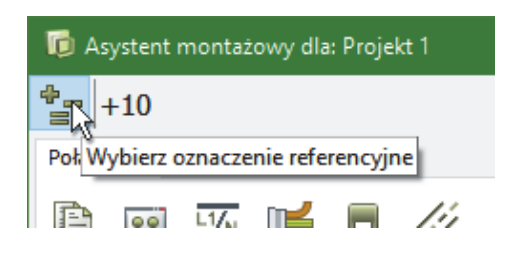

| 🗊 Oznaczenia referencyjne [+10]  |                                                                                                    |                                                               |
|----------------------------------|----------------------------------------------------------------------------------------------------|---------------------------------------------------------------|
| 🚱 🛃 🖪 📰 🗙                        |                                                                                                    |                                                               |
| ✓ ·PCS_DEMO2     ✓ ·+1     ✓ ·+1 | Główny węzeł = żaden (Aspekt Położenia)<br>Panel zasilania<br>Panel sterowniczy 1                  | Strona: 7<br>Strona: 8 (+10)<br>Strona: 9 (+10)<br>Strona: 10 |
| +11<br>+12<br>+13                | Wewnętrzna jednostka sterowania 1<br>Zewnętrzna jednostka sterowania 1<br>Umiejscowienie silnika 1 | Strona: 21<br>Strona: 22<br>Strona: 23<br>Strona: 24          |

W oknie Asystenta Montażowego pokazane zostaną wszystkie niezamontowane połączenia zgodnie z wybranymi oznaczeniami referencyjnymi. Gdy rozpoczniesz montowanie tych połączeń, możesz kliknąć na ikony po prawej stronie okna, żeby nadać połączeniom status, który można później wykorzystać do wyszukiwania.

Oznacz połączenie jako:

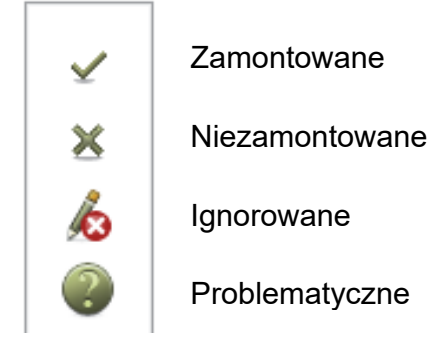

| Status     ^       8     *       8     *       8     *       8     *       8     *       8     *       8     *       8     *       8     *       8     *       8     *       8     *       8     *       8     *       8     *       8     * |
|----------------------------------------------------------------------------------------------------|
| Status     ^       8     8       8     8       8     8       8     8       8     8       8     8       8     8       8     8       8     8       8     8       8     8                                                                       |
| 8         ×           8         ×           8         ×           8         ×           8         ×           8         ×           8         ×           8         ×           8         ×                                                  |
| 8         X           8         8           8         8           8         8           8         8           8         8           8         8                                                                                              |
| 8<br>8<br>8<br>8<br>8<br>8                                                                                                    |
| 8<br>8<br>8<br>8                                                                                                    |
| 8<br>8                                                                                                    |
| 8                                                                                                    |
|                                                                                                    |
| 8                                                                                                    |
| 8                                                                                                    |
| 8                                                                                                    |
| 8 owieksze                                                                                                    |
| 8 100%                                                                                                    |
| 8 +                                                                                                    |
| 8 -                                                                                                    |
| 8 4                                                                                                    |
| Podświetl na schemacie<br>Zamontowane<br>Niezamontowane                                                                                                    |
|                                                                                                    |

**Oznacz jako zamontowane** – Połączenia znikają z listy po oznaczeniu, a na schemacie są podświetlone na zielono. Możesz również zaznaczyć połączenie jako zamontowane wciskając klawisz ENTER.

**Oznacz jako niezamontowane** – Jeżeli dane połączenie było wcześniej oznaczone jako zamontowane, wtedy na schemacie znika zielone podświetlenie, a połączenie wraca ponownie na listę połączeń do wykonania.

Oznacz jako ignorowane – Połączenie znika z listy, ale może zostać pokazane ponownie, gdy w sekcji **Pokaż na liście powyżej** wybierze się **Ignorowane**.

**Oznacz jako problematyczne** – Połączenie znika z listy, ale może zostać pokazane ponownie, gdy w sekcji **Pokaż na liście powyżej** wybierze się **Problematyczne**. To oznaczenie jest przydatne, gdy chcesz skonsultować z kimś sposób podłączenia przed montażem.

#### WYBÓR STRON

Jeżeli chcesz montować połączenia strona po stronie, możesz wybrać strony korzystając z Menadżera stron w oknie Asystenta Montażowego. W oknie pokażą się wszystkie niezamontowane połączenia z wybranych stron projektu. W każdym momencie możesz kontrolować postęp prac używając opcji znajdujących się w dolnej części okna Asystenta Montażowego.

| 🚺 Mena     | adžer stron                 |         |            |                 |   |                    | ×              |
|------------|-----------------------------|---------|------------|-----------------|---|--------------------|----------------|
| Dodaj V    | Vstaw Wytnij Kopiuj Wklej U | lsuń Nu | umer stron | y Parametry     |   |                    |                |
| Typ st     | K R + Strona nr             | = + -   | =Opis      | +Opis           | ^ | Przejdź na stronę: | <u>O</u> K     |
| IGN IGN    | 1                           |         |            |                 |   |                    |                |
| SPI 📄      | 2                           |         |            |                 |   | Podgląd strony     | <u>A</u> nuluj |
| SPI 📄      | 3                           |         |            |                 |   |                    |                |
| 📄 spi      | 4                           |         |            |                 |   |                    |                |
| IGN IGN    | 5                           |         |            |                 |   |                    |                |
| <b>ZAK</b> | Schematy                    |         |            |                 |   |                    |                |
| SCH        | 6                           | +1      |            | Panel zasilania |   |                    |                |
| SCH        | 7                           |         |            |                 |   |                    |                |
| SCH        | 8                           | +10     |            | Panel sterownic |   |                    |                |
| SCH        | 9                           | +10     |            | Panel sterownic |   |                    |                |
| <b>ZAK</b> | Widok zabudowy              |         |            |                 |   |                    |                |
| MON MON    | 10                          |         |            |                 |   |                    |                |
| MON MON    | 11                          |         |            |                 |   | 1                  |                |
| <b>ZAK</b> | Zestawienia                 |         |            |                 | 5 |                    |                |
| <          | 17                          |         |            | >               | Ŷ |                    | 1.             |

#### WYBÓR APARATÓW

Jeżeli chcesz montować szafę aparat po aparacie, kliknij na ikonę **Wybierz aparaty**. W oknie Wybierz nazwę klikasz na jeden lub więcej aparatów, dla których chcesz zamontować połączenia. W górnej części okna Asystenta widać listę aparatów, które zostały wybrane. Na liście połączeń widać wszystkie połączenia, które prowadzą do/z wybranych aparatów, więc możesz się skupić na ich podłączaniu.

| Jazwa               | Nr artykułu 🕅 | 'Typ 🛛       | Funkcia      | 7 . |
|---------------------|---------------|--------------|--------------|-----|
| 11 71               |               |              | Tunkcju _    | -   |
| +1-11               |               | ZASILANIE    |              | _   |
| +10-F4              | PCS2250001    | PCSMV001A    |              |     |
| +10-Q3              | PCS2250301    | PCSSERDISCON |              |     |
| +10-Q8              | PCS2250106    | PCSCON06     | Drzwi w górę |     |
| +10-Q9              | PCS2250106    | PCSCON06     | Drzwi w górę |     |
| +10-X5              | PCS212003     | PCSXX1GNYE   |              |     |
| +10-X6              | PCS212001     | PCSXX1GY     |              |     |
| +10-X7              | PCS212001     | PCSXX1GY     |              |     |
| +10-X8              | PCS212001     | PCSXX1GY     |              |     |
| +11 <del>-</del> P1 | PCS500003     | PCSGNLAMP1   | Drzwi w górę |     |

| 🝺 Asystent mor                                                | ntażowy dla: Proje                        |             | C                           | x í                                    |             |                     |
|---------------------------------------------------------------|-------------------------------------------|-------------|-----------------------------|----------------------------------------|-------------|---------------------|
| Połaczenia Apara                                              | +10-Q8, +10                               | -Q9         |                             |                                        |             |                     |
| 0.1                                                           | Δ 🛒 🖪                                     |             |                             |                                        |             | Aa                  |
| Z Wybie                                                       | rz aparaty                                | Poten       | cjał                        | Status                                 | ^           |                     |
| +1-T1:L1                                                      | +10-Q8:1                                  | L1          |                             | ×                                      |             | ✓                   |
| +10-Q8:1                                                      | +10-Q9:1                                  | L1          |                             | 8                                      |             | ×                   |
| +10-Q9:1                                                      | +10-F4:96                                 | L1          |                             | 8                                      |             |                     |
| +10-F4:96                                                     | +10-Q9:31                                 | L1          |                             | 8                                      |             | <i>s</i>            |
| +10-Q9:31                                                     | +10-Q8:31                                 | L1          |                             | 8                                      |             | 2                   |
| +10-Q8:31                                                     | +10-F4:98                                 | L1          |                             | 8                                      |             | -                   |
| +1-T1:L2                                                      | +10-Q8:3                                  | L2          |                             | 8                                      |             |                     |
| +10-Q8:3                                                      | +10-Q9:3                                  | L2          |                             | 8                                      |             |                     |
| +1-T1:L3                                                      | +10-Q8:5                                  | L3          | 8                           |                                        |             |                     |
| +10-Q8:5                                                      | +10-Q9:5                                  | L3          |                             | 8                                      |             | owiekszeni          |
| +1-T1:N                                                       | +10-Q8:A2                                 | N           |                             | 8                                      |             | 100%                |
| +10-Q8:A2                                                     | +10-Q9:A2                                 | N           |                             | 8                                      |             | +                   |
| +10-Q9:A2                                                     | +10-X8:1                                  | Ν           |                             | 8                                      |             | -                   |
| +10-X8:1                                                      | +10-X8:3                                  | Ν           |                             | 8                                      | ¥           |                     |
| Pokaż na liście po<br>Wszystko<br>Zamontowane<br>Niezamontowa | wyżej<br>OIgnorowane<br>Problematy<br>ane | e:<br>czne: | Podświet<br>Zamor<br>Niezar | l na schemacie<br>ntowane<br>montowane |             |                     |
| Wybrane połącze                                               | nia: 78                                   |             | Łączna ilo                  | ość połączeń: 78                       |             |                     |
| Zamontowane: 0<br>Niezamontowane:                             | Ignorowane:<br>78 Problematycz            | 0<br>ne: 0  | Zamonto<br>Niezamor         | wane: 0 Ignor<br>ntowane: 78 Probl     | rowa<br>ema | ane: 0<br>tyczne: 0 |

#### WYBÓR POTENCJAŁÓW

Jeżeli chcesz wykonywać połączenia według linii potencjałowych, możesz wybrać żądane potencjały, dla których chcesz wykonywać połączenia. Możesz wybrać jeden lub wiele.

| 🝺 Asystent mor   | tażowy dla: Projekt 1 | 1       | _      | ×      |
|------------------|-----------------------|---------|--------|--------|
| *_ L1, N         |                       |         |        |        |
| Połaczenia Apara | ity                   |         |        |        |
|                  | s. <b>1</b>           |         |        | <br>Áa |
| Z                | Wybierz potencjały    | tencjał | Status |        |
| +1-T1:L1         | +10-Q8:1              | L1      | 8      | ⊻      |
| +10-Q8:1         | +10-Q9:1              | L1      | 8      | ×      |

| Uzyte nazwy |  |  |
|-------------|--|--|
| L1          |  |  |
| L2          |  |  |
| L3          |  |  |
| N           |  |  |
| PE          |  |  |

Okno Asystenta zawiera teraz wszystkie połączenia dla wybranych potencjałów.

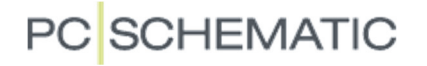

#### WYBÓR KABLI

Kliknij na ikonę **Wybierz kable** i zaznacz jeden lub więcej kabli, które chcesz montować. Na liście zobaczysz listę połączeń dla wybranych kabli.

| 🟮 Wybierz na | zwę           |            |           | × |
|--------------|---------------|------------|-----------|---|
| Użyte nazwy  |               |            |           |   |
| Nazwa        | Nr artykułu 🛽 | 7 Тур      | 🝸 Funkcja | 7 |
| +10-W1       | PCS330002     | PCSCBL02   |           |   |
| +10-W2       | PCS330002     | PCSCBL02   |           |   |
| +10-W3       |               |            |           |   |
| +10-W4       |               |            |           |   |
| +10-W5       |               |            |           |   |
| +10-W6       |               |            |           |   |
| +11-W7       |               |            |           |   |
| +12-W7       |               |            |           |   |
|              |               |            |           |   |
|              |               |            |           |   |
| lość: 8      |               | <u>O</u> K | Anuluj    | i |

| Informacja o połączeniu dla: Projekt 1 |                   |                          |  |  |  |  |  |  |
|----------------------------------------|-------------------|--------------------------|--|--|--|--|--|--|
| Dostosuj wielkość tekst                | • <b>1</b>        | Dostosuj wielkość tekstu |  |  |  |  |  |  |
| +10-Q3:1 🎐                             | +10-X5:l          | U1                       |  |  |  |  |  |  |
| Nazwa kabla                            | Potencjał Numer ż | żyły Parametry żyły      |  |  |  |  |  |  |
| +10-W2                                 |                   |                          |  |  |  |  |  |  |

| 🔯 Asystent montażowy dla: Projekt 1 🦳 🗖 |                          |        |   |  |  |  |  |  |  |
|-----------------------------------------|--------------------------|--------|---|--|--|--|--|--|--|
| ▶ +10-W2, +10-W3                        |                          |        |   |  |  |  |  |  |  |
| Połaczenia Apara                        | ty                       |        |   |  |  |  |  |  |  |
|                                         |                          |        |   |  |  |  |  |  |  |
| Z                                       | Do Wybierz kable tencjał | Status |   |  |  |  |  |  |  |
| +10-Q3:1                                | +10-X5:U1                | 8      | ✓ |  |  |  |  |  |  |
| +10-Q3:3                                | +10-X5:V1                | 8      | × |  |  |  |  |  |  |
|                                         | 1                        |        |   |  |  |  |  |  |  |

#### WYBÓR ZWOREK

Masz też możliwość wyboru zworek do montażu.

Kliknij na ikonę **Wybierz zwory**, a na liście pojawią tylko połączenia la zworek. Wybrane połączenie będzie podświetlone na schemacie.

| S1 <sup>t</sup> . rd | Wył.<br>bezpieczeńst | wa ¦ .             |           |        | म् .       |  |  |  |
|----------------------|----------------------|--------------------|-----------|--------|------------|--|--|--|
|                      | 🕞 🔂 Asystent mon     | tażowy dla: Projek | t1        |        |            |  |  |  |
| -#3                  | +_<br>=              |                    |           |        |            |  |  |  |
|                      | Połaczenia Apara     | ty                 |           |        |            |  |  |  |
| -X6 <sup>42</sup>    |                      |                    |           |        |            |  |  |  |
|                      | Z                    | Do                 | Potencjał | Status |            |  |  |  |
| -70-*                | +10-X6:2             | +10-X6:3           |           | 8      | ✓          |  |  |  |
| · · ·                | +10-X7:2             | +10-X6:5           |           | 8      | ×          |  |  |  |
|                      | +10-X7:4             | +10-X6:7           |           | 8      |            |  |  |  |
| -W4 *                |                      |                    |           |        | <i>k</i> o |  |  |  |

#### **ZMIANY W PROJEKCIE**

Jeżeli ktoś dokona zmian w projekcie i będą obejmowały one połączenia, które zostały już wykonane, wtedy podczas otwierania Asystenta Montażowego wyświetlone zostanie okno dialogowe z ostrzeżeniem o zmianach w projekcie. Na liście widać dokładnie, jakie zmiany zostały wykonane oraz kto je wykonał. Połączenia, które były wcześniej wykonane, zostają usunięte z listy zamontowanych połączeń. Możesz potwierdzić informację lub wydrukować listę zmian.

| 🝺 Zmiany w           | v projekcie!                              |                                            |                                                                       |                 |            | ×          |
|----------------------|-------------------------------------------|--------------------------------------------|-----------------------------------------------------------------------|-----------------|------------|------------|
| Projekt<br>nie istni | został zmieniony.<br>ieją już w projekcie | Następujące połączo<br>. Te informacje mon | enia, które zostały już zamontowa<br>Itażowe będą w związku z tym usu | ine,<br>inięte: | Q          | <u>)</u> K |
|                      |                                           |                                            |                                                                       |                 | <u>A</u> n | uluj       |
| Z                    | Do                                        | Status                                     | Ostatnio zmienione                                                    | ^               | Dru        | ıkuj       |
| +1-T1:L1             | +10-Q8:1                                  | Zamontowane                                | 2017-06-08 12:04:24 na Arek                                           |                 | _          | -          |
| +10-Q8:1             | +10-Q9:1                                  | Zamontowane                                | 2017-06-08 12:04:26 na Arek                                           |                 |            |            |
| +10-Q9:1             | +10-F4:96                                 | Zamontowane                                | 2017-06-08 12:04:27 na Arek                                           |                 |            |            |
| +10-F4:96            | +10-Q9:31                                 | Zamontowane                                | 2017-06-08 12:04:29 na Arek                                           |                 |            |            |
| +10-Q9:31            | +10-Q8:31                                 | Zamontowane                                | 2017-06-08 12:04:30 na Arek                                           |                 |            |            |
| +10-Q8:31            | +10-F4:98                                 | Zamontowane                                | 2017-06-08 12:04:32 na Arek                                           |                 |            |            |
| +1-T1:L2             | +10-Q8:3                                  | Zamontowane                                | 2017-06-08 12:04:34 na Arek                                           |                 |            |            |
| +10-Q8:3             | +10-Q9:3                                  | Problematyczne                             | 2017-06-08 12:04:40 na Arek                                           |                 |            |            |
| +1-T1:L3             | +10-Q8:5                                  | Zamontowane                                | 2017-06-08 12:04:44 na Arek                                           | ~               |            |            |

### PRACE PO MONTAŻU

Jeżeli w montowanej maszynie bądź szafie masz aparaty, które wymagają dodatkowych prac po zakończeniu prac montażowych, np. przekaźniki czasowe, które wymagają ustawienia odpowiednich nastaw czasu, wyłączniki silnikowe wymagające ustawienia prądów zadziałania czy urządzenia, które wymagają dokręcenia ze ściśle określonym momentem obrotowym, wtedy niezbędne informacje dotyczące tych aparatów mogą znajdować się na schemacie lub w bazie aparatury w programie.

Kliknij na zakładkę **Aparaty** i znajdź aparaty, które wymagają dodatkowych prac. Możesz je wyszukiwać np. po nazwie.

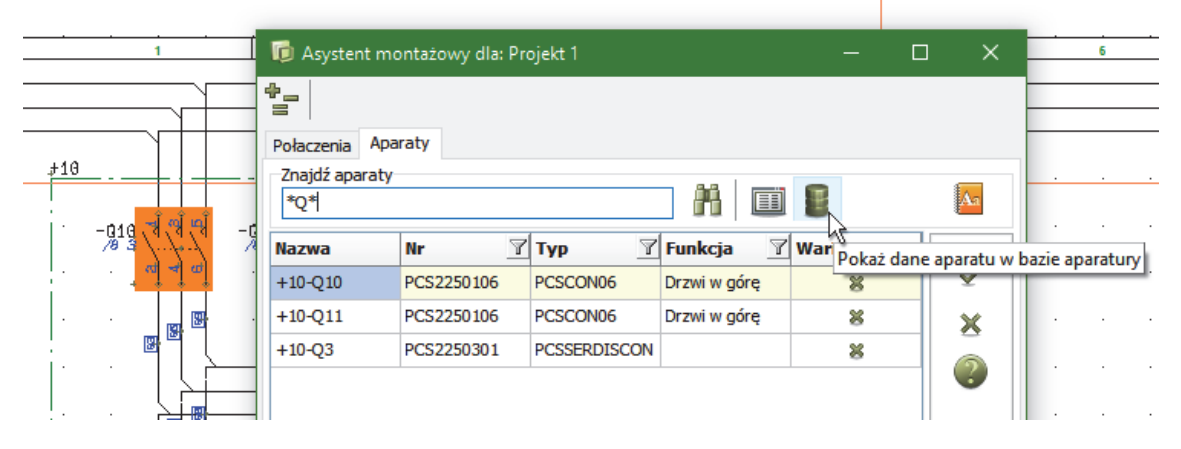

Aparaty są wyświetlane na liście, a wybrany aparat jest również podświetlony na schemacie. Jeżeli informacja jest dodana do schematu, wtedy możesz odczytać ją ze schematu, a jeżeli nie, możesz zajrzeć do bazy aparatury i tam poszukać żądanych informacji dotyczących danego aparatu.

Jeżeli chcesz korzystać z informacji dostępnych w bazie aparatury, musisz podłączyć bazę aparatury. Baza aparatury nie jest domyślnie podłączana do programu Automation Service. Zobacz, jak podłączyć bazę na stronie 18.

Możesz również kliknąć dwukrotnie na symbolu na schemacie i przejść bezpośrednio do widoku rekordu w bazie aparatury, jeżeli baza jest dołączona.

Możesz również uzyskać informacje o aparatach używając **Przeglądarki obiektów**, która jest również dostępna w Asystencie Montażowym.

|      | Ŧ                | Aa           |        | Drzegląc  | larka obiektów +10-Q10 |             |              |            |           |            | -       | o x         |
|------|------------------|--------------|--------|-----------|------------------------|-------------|--------------|------------|-----------|------------|---------|-------------|
| Poka | aż aparat w Prze | eglądarce ob | iektów | $\odot$   | #A •                   | 鴅 т         | 🚰 • 🛱        |            |           |            |         |             |
|      | 8                | ¥            |        | Nazwa /   | Punkt połączenia       | Nr artykułu | Funkcja      | Symbol     | Strona nr | Pozycja    | Warstwa | Typ symbolu |
|      | 8                | ×            |        | ▶ +10-Q10 | 1,2,3,4,5,6            | PCS2250106  | Drzwi w górę | 07-02K3-30 | 7         | x=75,00 y= | 1       | Zwierny     |
|      | 8                |              |        | +10-Q10   | 1,2,3,4,5,6,7,8,A1,A2  | PCS2250106  | Drzwi w górę | #PCSCON2   | 10        | x=212,18 y | 1       | Normalny    |
|      |                  |              | •      | +10-Q10   | 13,14                  | PCS2250106  | Drzwi w górę | 07-02-01   | 8         | x=165,00 y | 1       | Zwierny     |
|      |                  |              |        | +10-Q10   | 21,22                  | PCS2250106  | Drzwi w górę | 07-02-03   | 8         | x=255,00 y | 1       | Rozwierny   |
|      |                  |              |        | +10-Q10   | 31,32                  | PCS2250106  | Drzwi w górę | 07-02-03   | 9         | x=165,00 y | 1       | Rozwierny   |
|      |                  |              |        | +10-Q10   | A1,A2                  | PCS2250106  | Drzwi w górę | 07-15-01   | 8         | x=165,00 y | 1       | Cewka       |
|      |                  |              |        |           |                        |             |              |            |           |            |         |             |
|      |                  | owiekszeni   |        | Ilość: 6  | dź do obiektu'         |             |              |            |           |            |         |             |

#### Uwaga

Nie możesz zmienić, poprawić ani usunąć czegokolwiek na schemacie.

Wszystkie wykonane przez ciebie połączenia oraz informacja, ile już wykonałeś pracy jest zapisywana w osobnej bazie.

Gdy zamykasz Asystenta Montażowego, zapamiętuje on pracę, którą już wykonałeś i po ponownym uruchomieniu możesz kontynuować w miejscu, w którym zakończyłeś pracę.

Nadając pracy określony numer zamówienia (zlecenia), możesz być jedną z wielu osób, które używają do montażu tego samego pliku projektu w tym samym czasie. Może to być unikalna nazwa lub numer, który identyfikuje twoją pracę.